- 1. Log in to CM/ECF.
- 2. Select Notice of Magistrate Assignment Form from the Civil Events menu.

| Civil Events                                                                                                    |                                                                                                    |                                                                                                |                                                                            |
|----------------------------------------------------------------------------------------------------|----------------------------------------------------------------------------------------------------|------------------------------------------------------------------------------------------------|----------------------------------------------------------------------------|
| Online Case Opening<br>MOW Open a New Case<br>Initial Pleadings and Service<br>Complaints and Other Initiating Documents | Social Security Events<br>Social Security Complaint<br>Social Security Answer<br>Social Security Documents<br>Soc Sec Motion for Extension | Helpful Links<br>CM/ECF Admin Procedures Manual<br>Links to Other Courts<br>PACER Case Locator | Attorney Admission Events<br>Bar Admission<br>Certificate of Good Standing |
| Service of Process<br>Answers to Complaints/Counterclaims/Crossclaims<br>Other Answers                                   | Notice of Magistrate Assignment<br>Notice of Magistrate Assignment Form                                                                    |                                                                                                |                                                                            |
| Motions and Related Filings                                                                                              | E-Mail the Court                                                                                                    |                                                                                                |                                                                            |
| Motions                                                                                                    | E-Mail Proposed Order                                                                                                    |                                                                                                |                                                                            |
| Responses/Replies/Suggestions                                                                                            | E-Mail Summons to be Issued                                                                                                    |                                                                                                |                                                                            |
| Other Filings                                                                                                    |                                                                                                    |                                                                                                |                                                                            |
| ADR Documents                                                                                                    |                                                                                                    |                                                                                                |                                                                            |
| Appeal Documents                                                                                                    |                                                                                                    |                                                                                                |                                                                            |
| Discovery Documents                                                                                                    |                                                                                                    |                                                                                                |                                                                            |
| Documents for Trial                                                                                                    |                                                                                                    |                                                                                                |                                                                            |
| Notices                                                                                                    |                                                                                                    |                                                                                                |                                                                            |
| Other Documents                                                                                                    |                                                                                                    |                                                                                                |                                                                            |

3. Enter the case number information including the Magistrate Judge's initials.

| Division #<br>(2,3,4,5,6) | Case<br>Year | Case<br>Number | Magistrate<br>Judge<br>Initials |
|---------------------------|--------------|----------------|---------------------------------|
| 4                         | 13           | - cv - 00041   | - JTM                           |

- 4. Click the Search button. Verify the case number displayed is the correct one.
- 5. Click Generate Form.

| Search                           |                    |                     |
|----------------------------------|--------------------|---------------------|
| Case Number<br>4:13-cv-00041-JTM | Plaintiff<br>White | Defendant<br>Astrue |
| Generate Form                    |                    |                     |

6. Click the radio button for Consent or Decline.

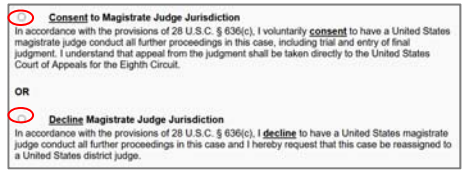

7. Enter the party or parties that you represent.

|                      | Name of<br>Party or Parties: |                |
|----------------------|------------------------------|----------------|
|                      |                              |                |
| DATE: April 27, 2020 | NAME                         | William Crosby |

8. Click on Email Form. The form will be emailed to the case management team.

|                      | Name of<br>Party or Parties: | John Doe       |
|----------------------|------------------------------|----------------|
| DATE: April 27, 2020 | NAME                         | William Crosby |
| Email Form           |                              |                |

9. When your submission is complete, you will see the following screen.

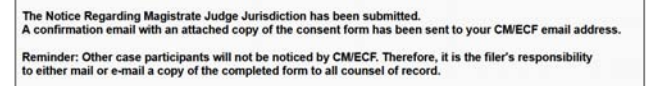